# Gnu Debugger (gdb)

Debuggers are used to:

- Find semantic errors
- Locate seg faults and bus errors

Prepared by Dr. Spiegel

# Using GDB

- When to use a debugger?
  - Sometimes you can figure out errors just by using cout (print statements)
    - Incorrect output
    - Unexpected executions
  - Debuggers permit fine-tuned control
    - An absolute must for finding subtle and more complex errors
  - Debuggers quickly provide the location of runtime errors

## Using GDB

- Basic Functions of a Debugger:
  - Run Program & Enter/Exit Debug Mode
  - In Debug Mode:
    - Control Execution
    - Watch Things

The best option is usually to run gdb inside emacs

# Using GDB

- First step: Compile the program with flag for debugging
  - Flag: -g
    - Instructs the compiler to retain user's code
      - Otherwise, resulting machine code bears no resemblence to original code
    - Note use of –g in makefile (example in next slide)
      - In makefile, -g employed easily via macro

## Array Debug Example's Makefile

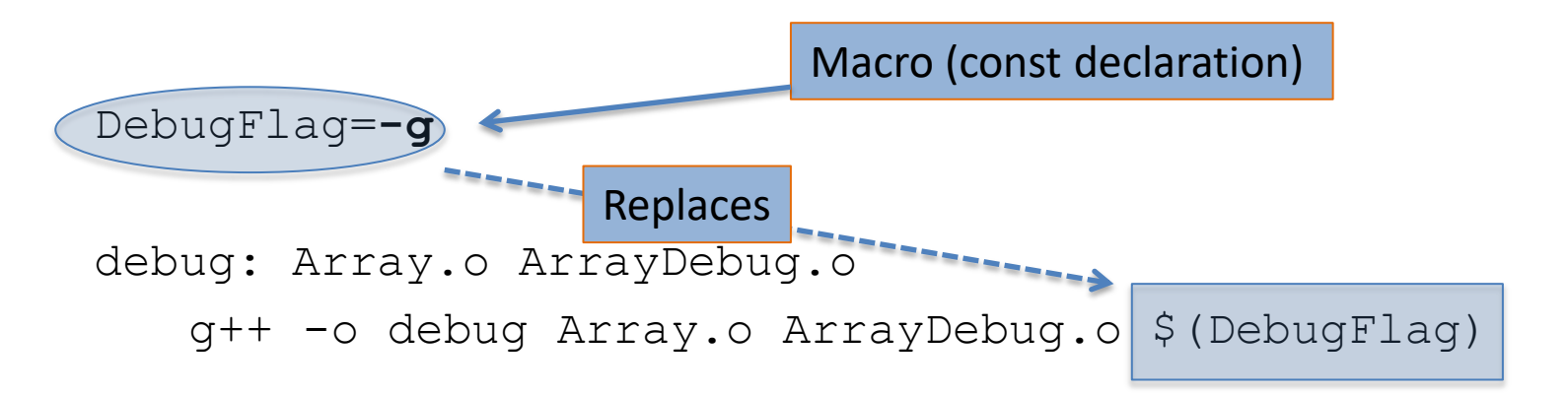

ArrayDebug.o: ArrayDebug.cpp Array.h
g++ -c ArrayDebug.cpp \$(DebugFlag)

Array.o: Array.cpp Array.h
g++ -c Array.cpp \$(DebugFlag)

If –g is removed from macro, \$(DebugFlag) is replaced by nothing

# Starting GDB

- Run gdb inside emacs
  - Provides dual window environment
    - Top window: Command environment
    - Bottom Window: Code Being Debugged
- 1. Build Using make
- 2. Start emacs
- 3. ESC-x (Display at bottom: M-x)
- 4. gdb <Enter> <Enter>

#### You will be in the debugging environment

There will be a single window at this time

- Breakpoints
  - Designate a location where execution is suspended and debug mode entered
  - Command:

break <argument>

- Three possibilities for <argument>
  - line number
  - function name
  - PC address

Note: Underlined character(s) in command are shortcuts

- Break Command Arguments
  - line number
    - Use <file name>:<line number> in other files
      - Example: b Array.cpp:121
    - Can appear alone in application file (some versions of gdb only)
  - function name
    - Can appear alone in application file
    - Use <class name>::<function name> in other files
      - Example: b Array::~Array
  - PC address
    - Preface address with \*
    - More commonly used with assembler code

Note: Tab completion for setting breakpoints is available

- Set up breakpoints before starting the program
- Run the program
  - Command: <u>r</u>un <cmd line argument(s)>
    - program will run until it hits a breakpoint
- Resume execution:
  - Command: <u>c</u>ontinue

You can also use <u>r</u>un to restart a currently running program if you want to go back to the beginning

- When a breakpoint is encountered:
  - Execution stops
  - The screen will split
    - New window opens showing current file with arrow (=>) to current line
      - this line hasn't actually been executed yet
  - Program is in debug mode
    - Use debugger commands
      - Control
      - Watch
- Removing Breakpoints
  - Once a breakpoint's usefulness has ended it may be removed
  - Command: <u>d</u>elete <breakpoint number>
    - No argument will cause prompt to delete all breakpoints
    - Breakpoint number is by order breakpoints were established
      - given when created or when reached during execution

### **Control Execution**

Run one line at a time

- Commands:
  - <u>s</u>tep
  - <u>n</u>ext
- The difference between step and next is when the current statement is a function call
  - next executes the function
    - If function has breakpoint, it will stop there and re-enter debug mode
  - step enters the function to debug it
    - Stops at first line to await next command

## **Control Execution**

- Other commands:
  - <u>fin</u>ish
    - Resume execution until end of current function or a breakpoint is encountered
  - up <# frames>
    - Go up the number of functions indicated in the stack
    - I the argument is 1, goes to the line where the current function was called
  - down <# frames>
    - Opposite of up

### **Control Execution**

Entering a function

- When a function is entered, gdb displays information about this call
  - Name of function
  - Parameters, including values
- Pitfall: Entering a library function
  - e.g. The stream insertion operator
    - The window footer gives file name and line number
  - DO NOT try to debug in here
    - Use <u>fin</u> to exit back to where you entered

# Watching Stuff

- View variable and test functions
  - Commands:
    - <u>p</u>rint
    - <u>display</u> (no shortcut key)
  - print displays value of its argument
    - argument can be quite intricate
      - array : shows address; you can supply subscript
      - object: will try to provide value of all members
      - if item is address, \* can be used to dereference
      - argument can be function call!!
        - » function will be executed
        - » if function alters program data, alteration sticks
  - **display** is a persistent print
    - shows argument value after each command when argument is in scope

## Finding Causes of Crashes

- Run-time Errors' Location(s) are not Reported in Unix
  - Must use gdb to find the location and examine program state at time of crash
  - Usually, the state at the time of crash is preserved
    - If not, once location is determined, set breakpoint before line of crash to examine variables, etc;
  - Procedure 🦟

## **Determine Location of Crash**

- Steps to find location:
  - 1. Start debugger
  - 2. Run program using same input
    - No breakpoints; just let it crash
  - 3. Use where command to show run-time stack
    - displays sequence of function calls to arrive at current location
    - Each function's call in the stack is numbered
    - Find the 1<sup>st</sup> function in the list that you wrote. Note the number **X** 
      - The first several functions may be library functions
  - 4. Issue command up <**X**>
    - Screen will split and display line where crash occurred (=> denotes)
    - Use *print* or *display* to examine variables for irregularities.

### Resources

- Quick Primer by Dr. Spiegel
- <u>Complete Manual Delore.com</u>
- GDB Cheat Sheet
- YoLinux Command Cheat Sheet